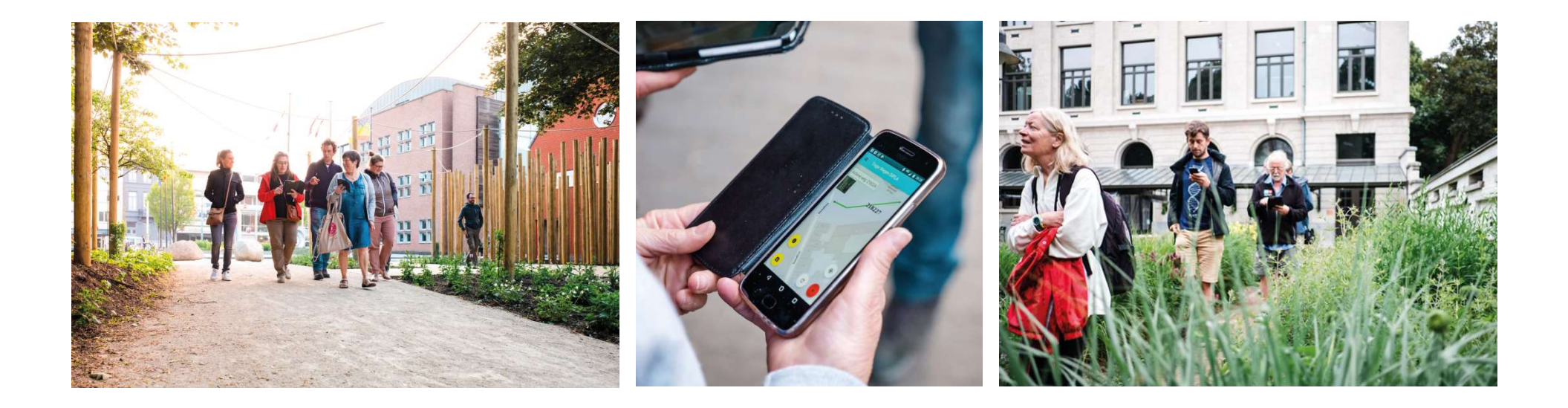

## TRAGE WEGEN INVENTARISEREN

JOZEFIEN BERNARD TRAGE WEGEN VZW

TORHOUT - 30 JUNI 2022

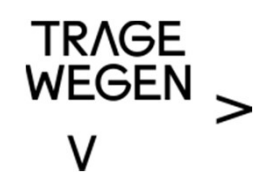

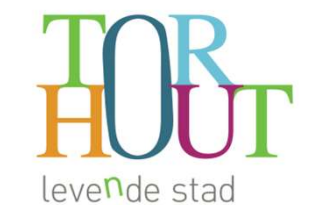

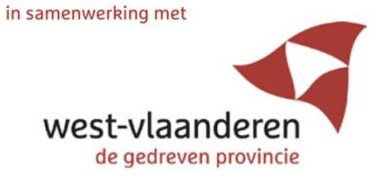

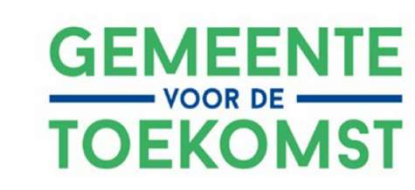

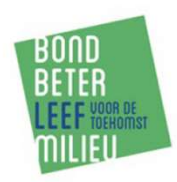

### STARTVERGADERING PADVINDERS

- 1. Inleiding trage wegen
- 2. Werkwijze inventariseren trage wegen Torhout
- 3. Gebieden verdelen: wie inventariseert wat?
- 4. Op pad! Samen een trage weg inventariseren

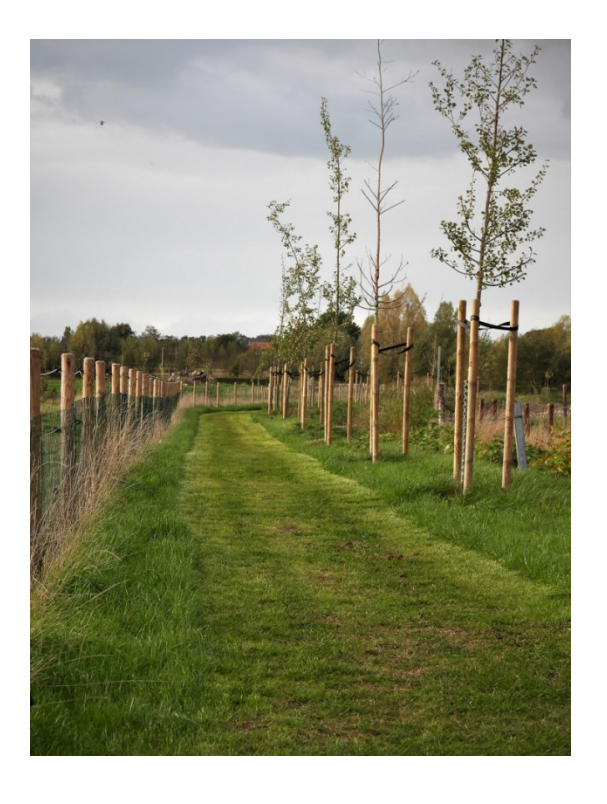

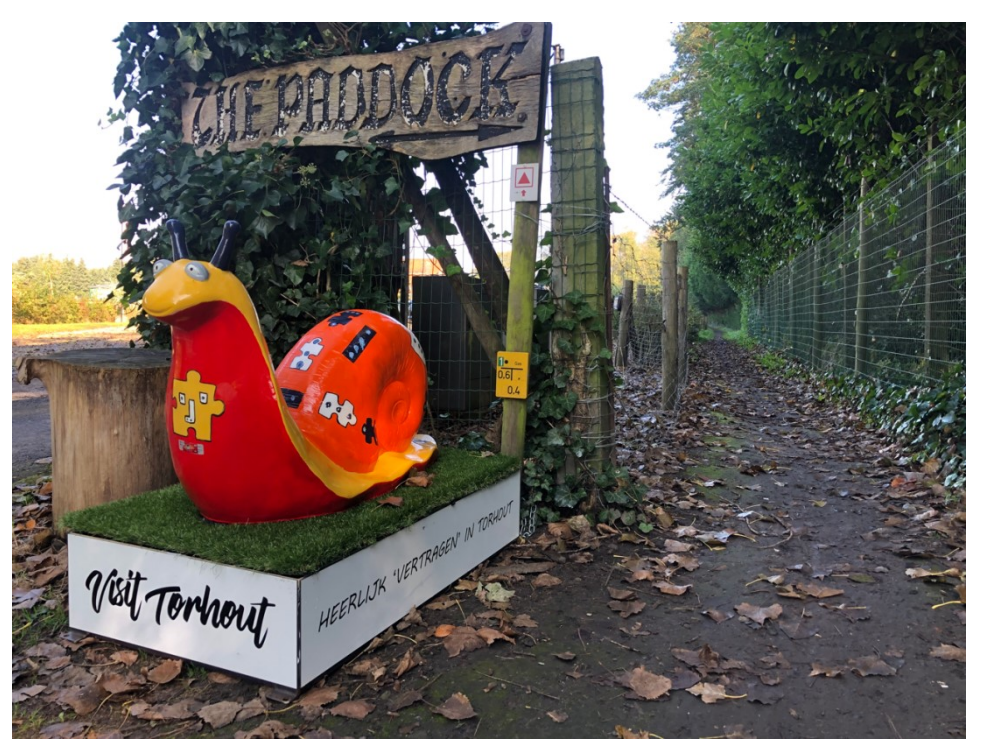

### GEMEENTE VOOR DE TOEKOMST

- Levendige kernen met aangename woningen.
- Werk, de school, winkels dichtbij.
- <u>Overal vlot naar toe, te voet, met de fiets</u> of een gedeelde elektrische wagen.
- Natuur krijgt ruimte én er is groen in de stad.
- De energie die we verbruiken is hernieuwbaar.
- De producten die we gebruiken zijn circulair.
- We delen met onze buurt.
- Eten is lekker, gezond en lokaal geproduceerd.

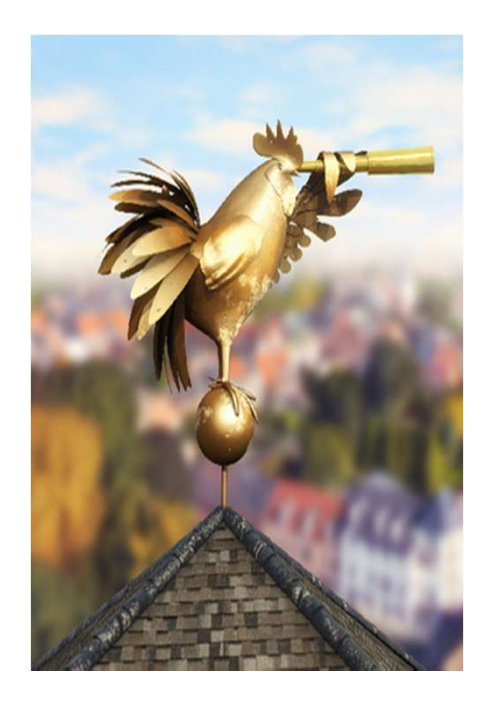

=> Torhout: inventarisatie trage wegen op het volledige grondgebied & opmaak "wensbeeld traag netwerk"

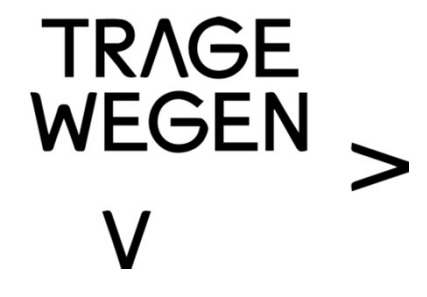

#### TRAGE WEGEN VZW

### SINDS 2002 BESCHERMING, HERSTEL & ONTWIKKELING TRAGE WEGEN KENNISCENTRUM OPMAAK EN UITVOERING TRAGEWEGENPLANNEN DRAAGVLAK & SAMENWERKING GESTEUND DOOR MEER DAN 50 ORGANISATIES

### TRAGE WEGEN?

### AUTOVRIJE PAADJES & WEGEN 1001 VORMEN & FUNCTIES ENORM POTENTIEEL

DOORSTEKEN STEEGJES FIETSVERBINDINGEN BOSPADEN VELDWEGEN KERKWEGELS JAAGPADEN VOORMALIGE TREINBEDDINGEN

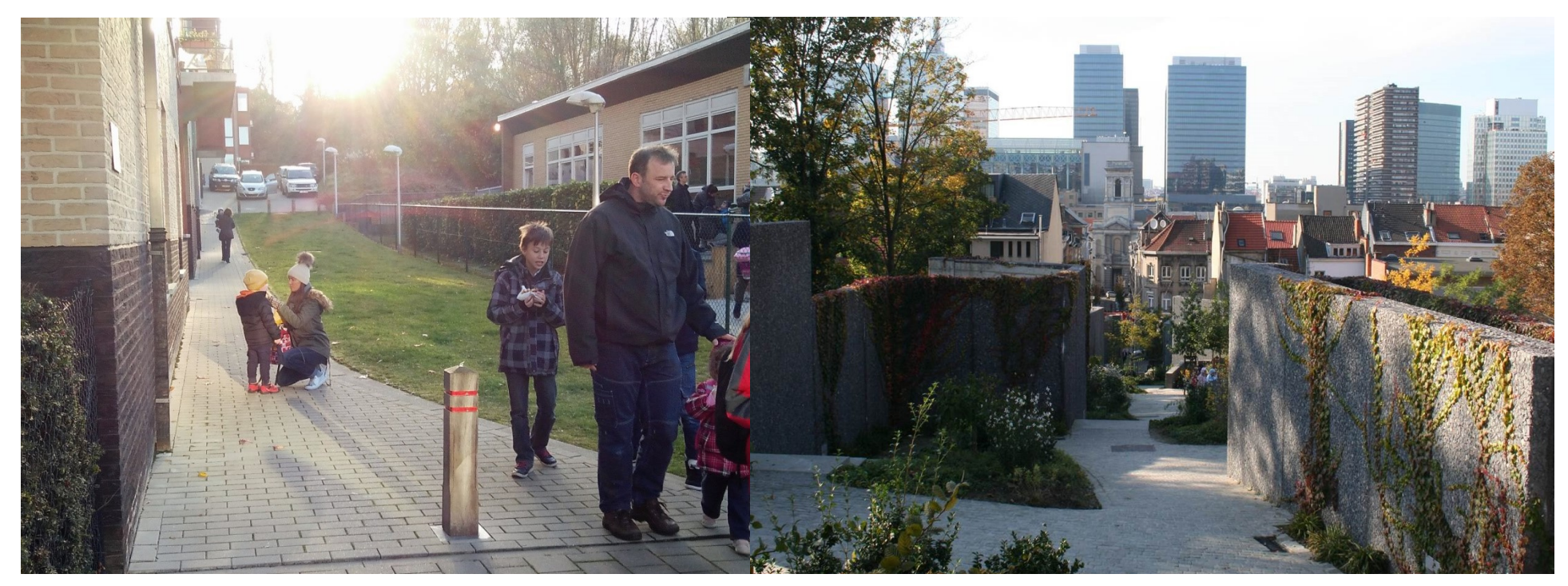

### - KORTE, SNELLE & VEILIGE VERPLAATSINGEN -

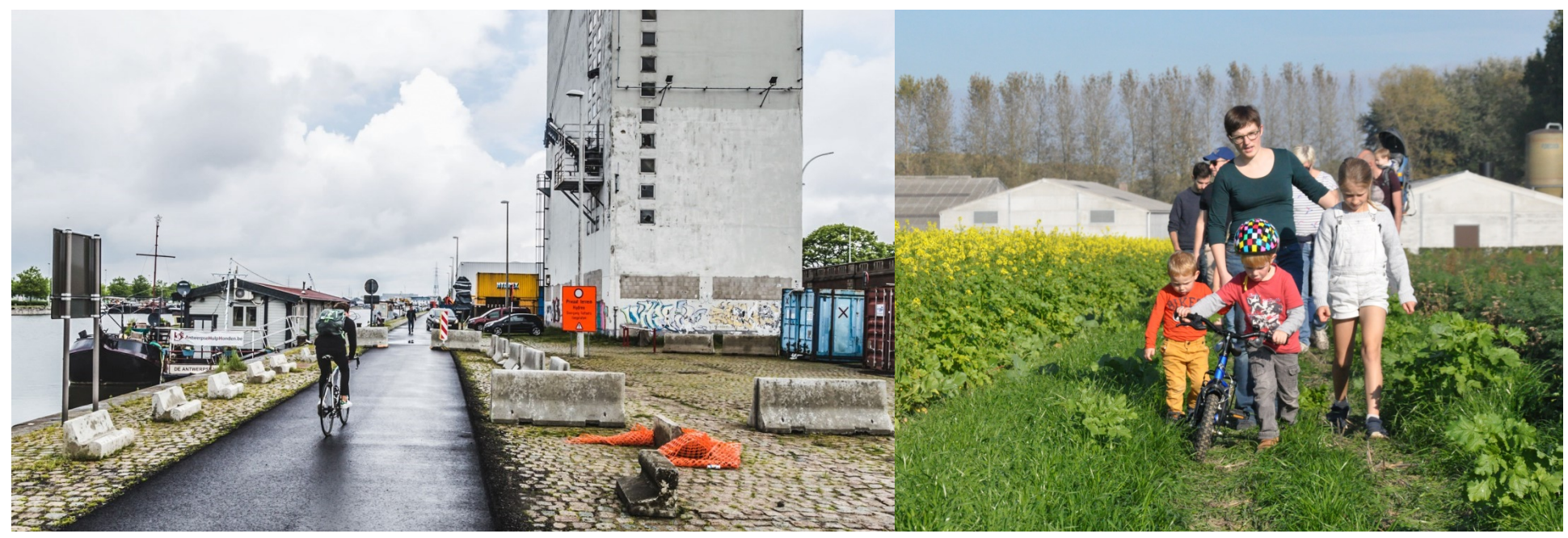

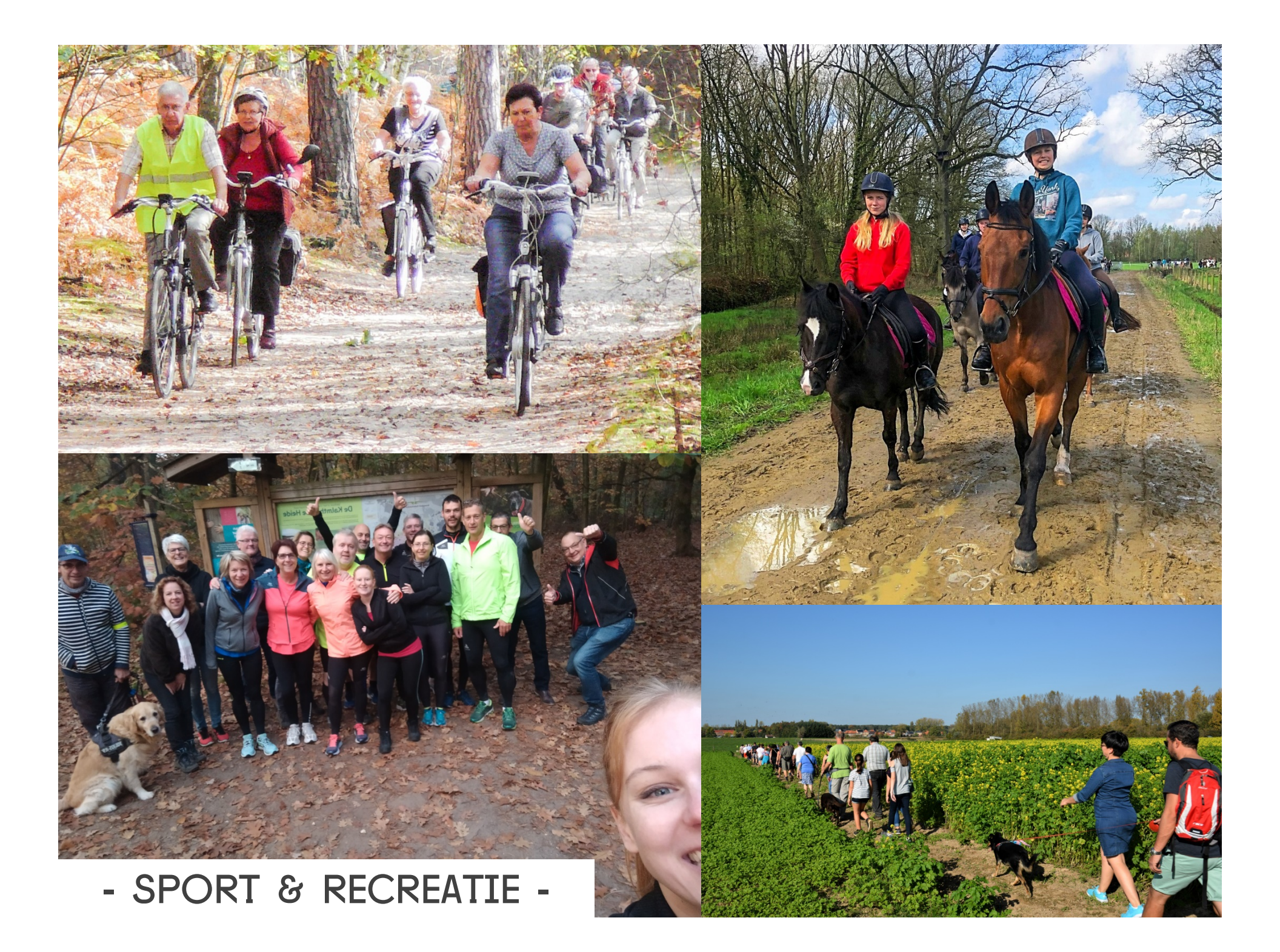

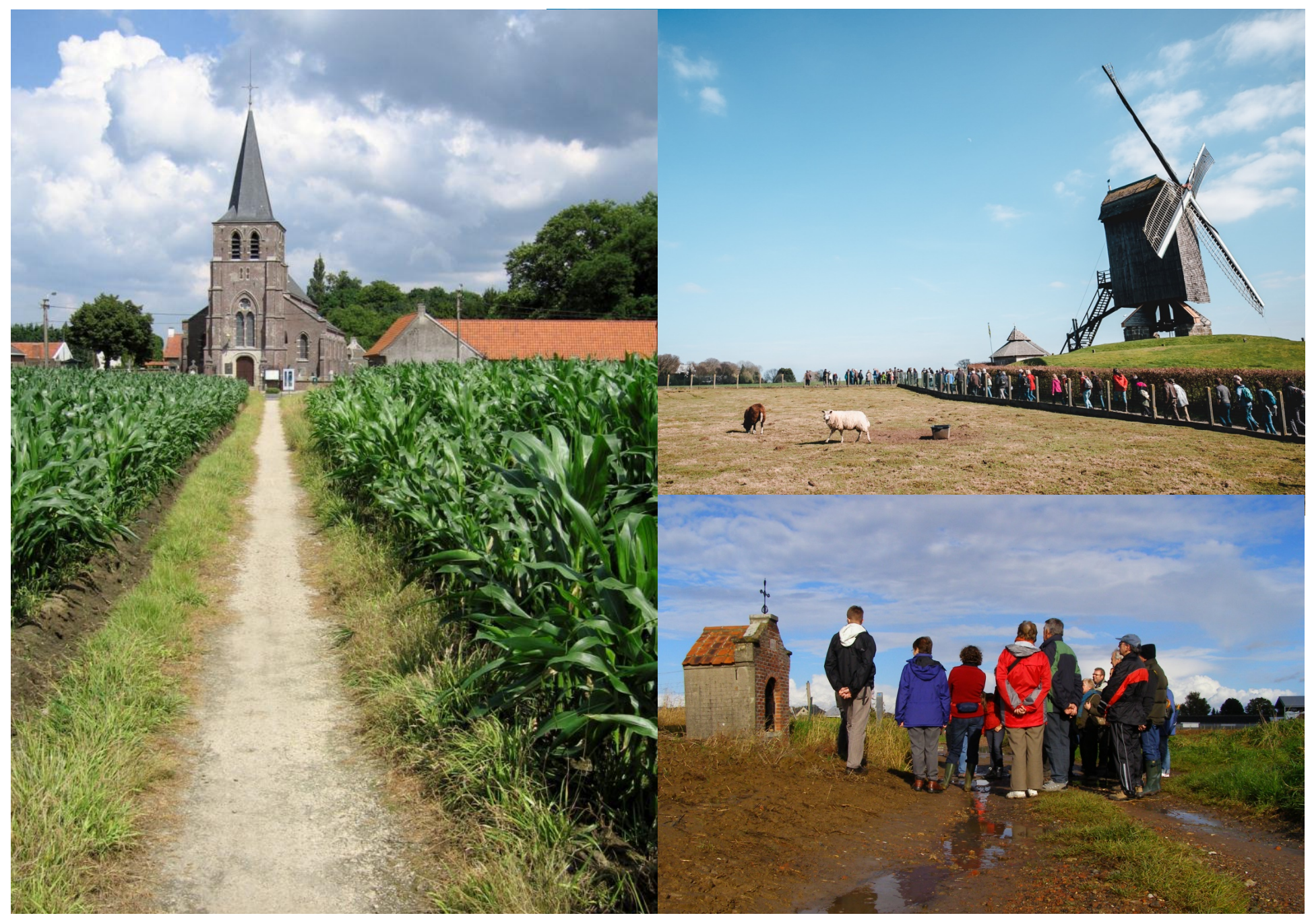

### - HISTORISCH PATRIMONIUM -

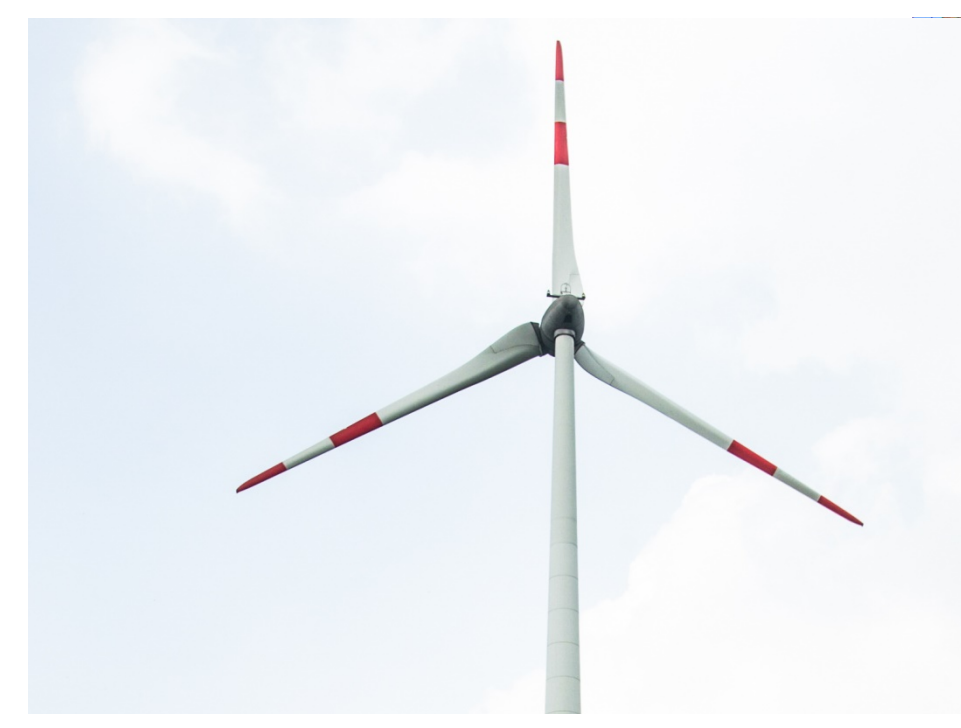

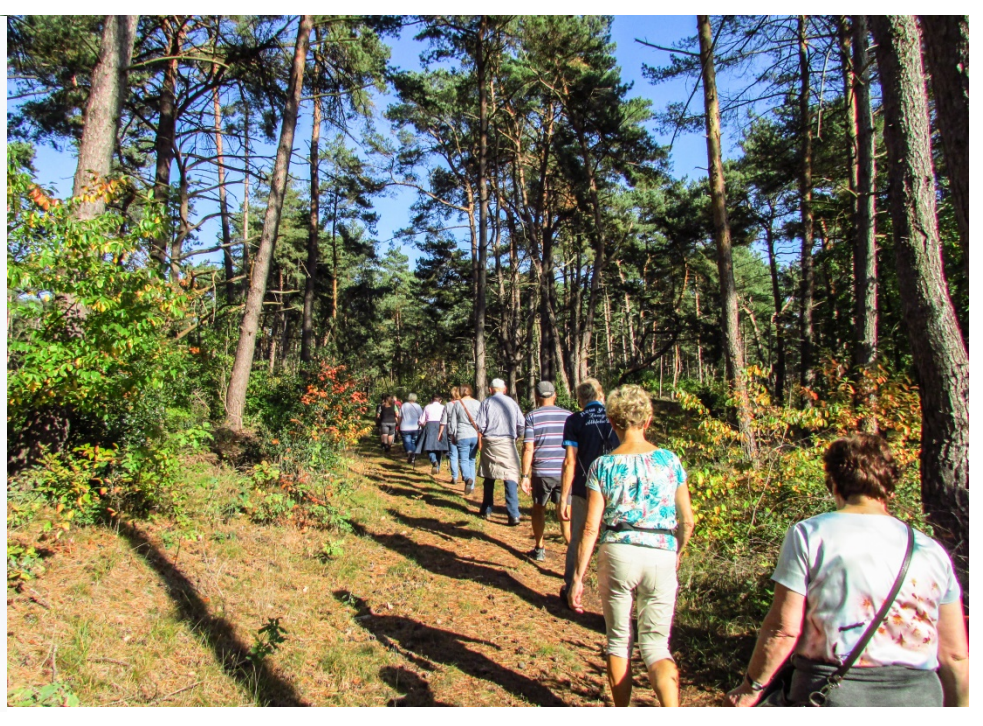

### - BELEVING LANDSCHAP & RUST, MILIEU & NATUUR -

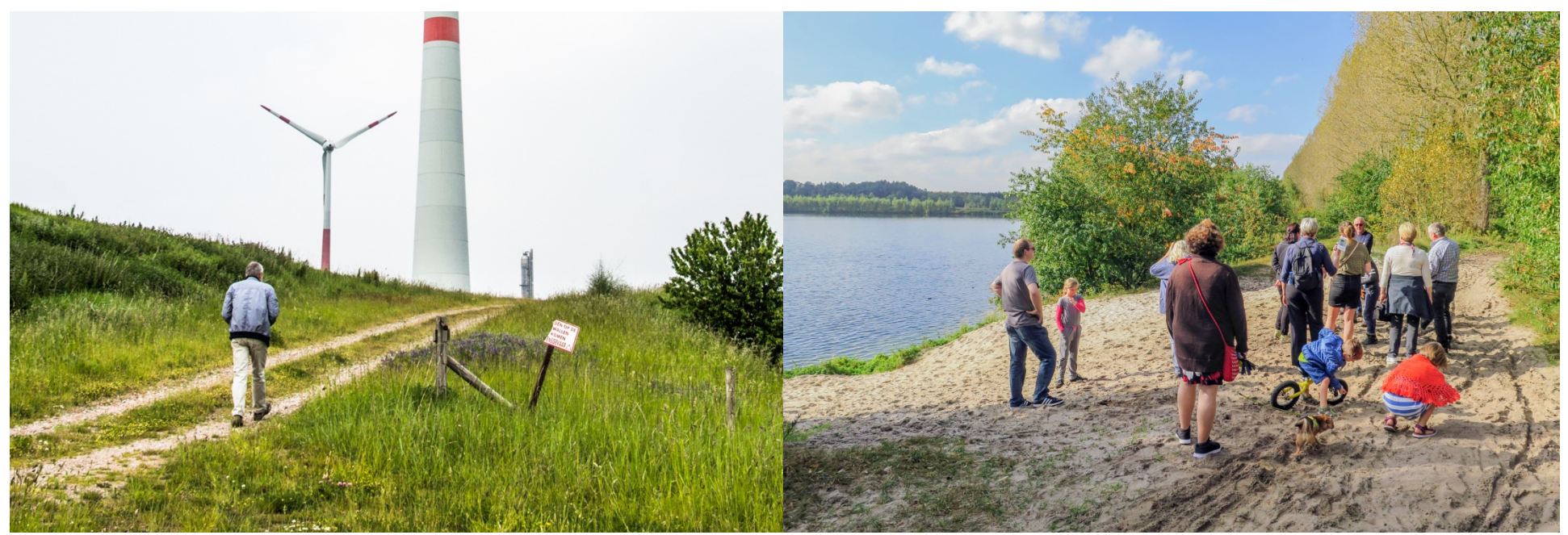

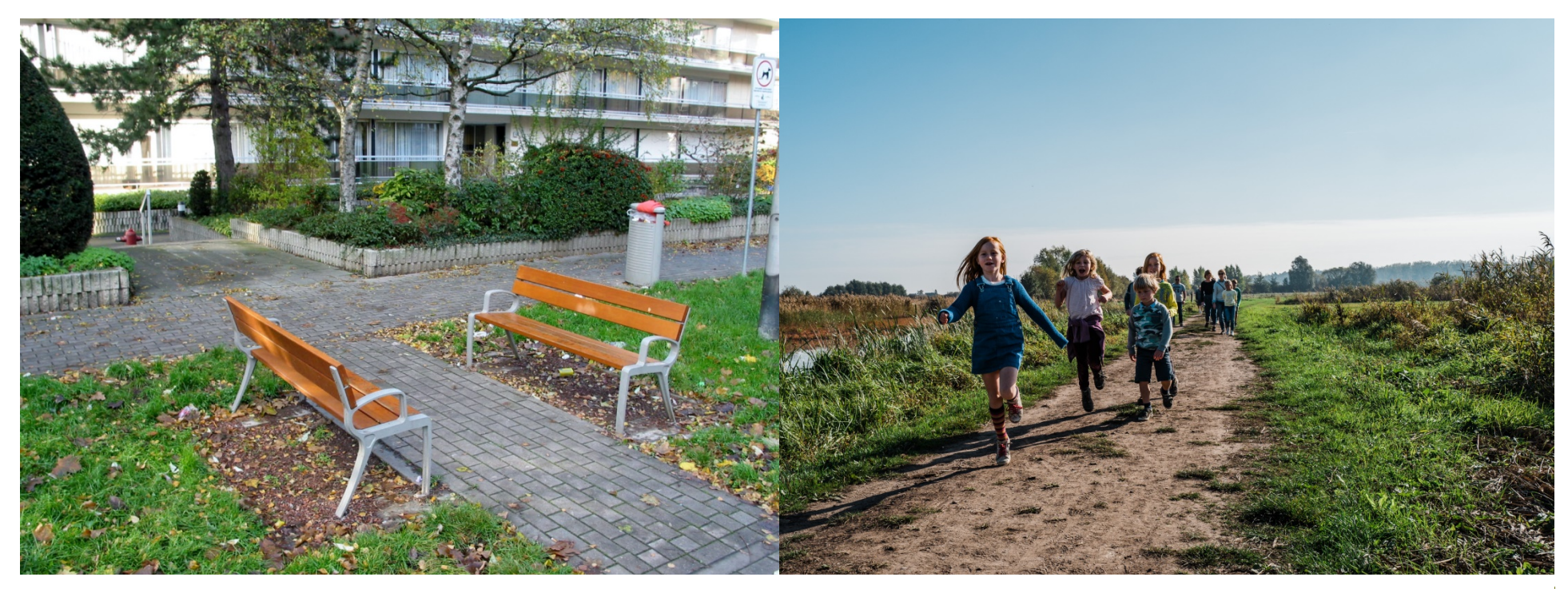

### - SPEELRUIMTE & ONTMOETING -

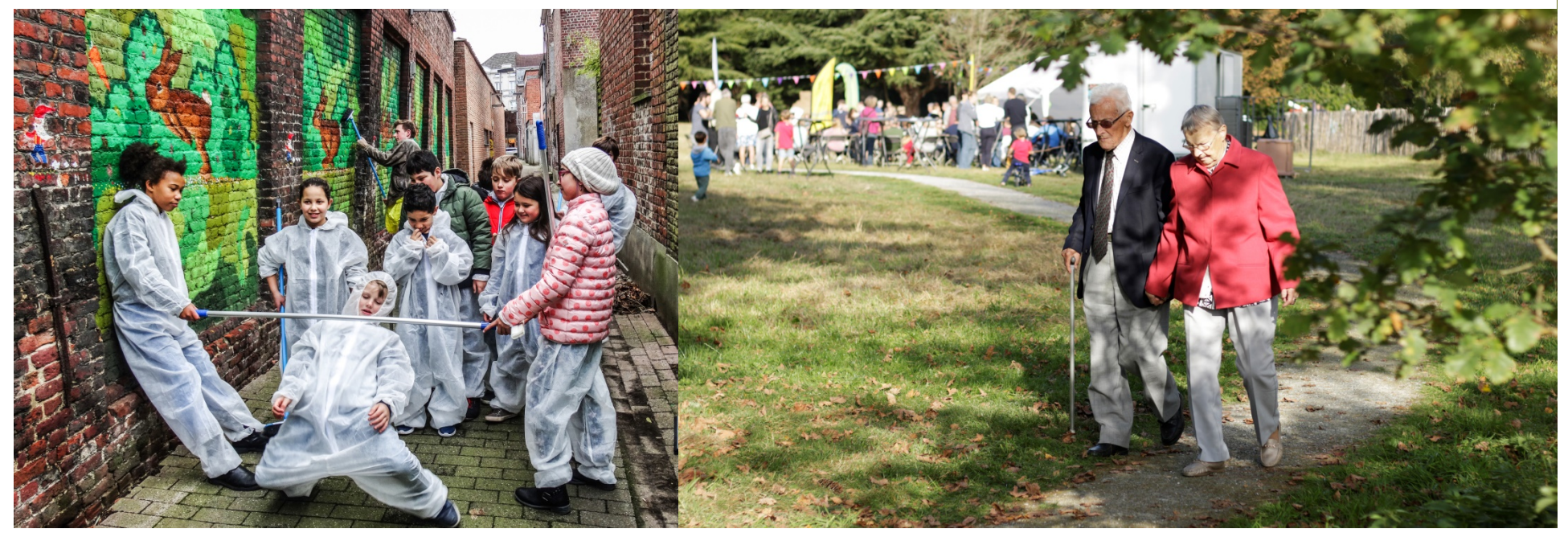

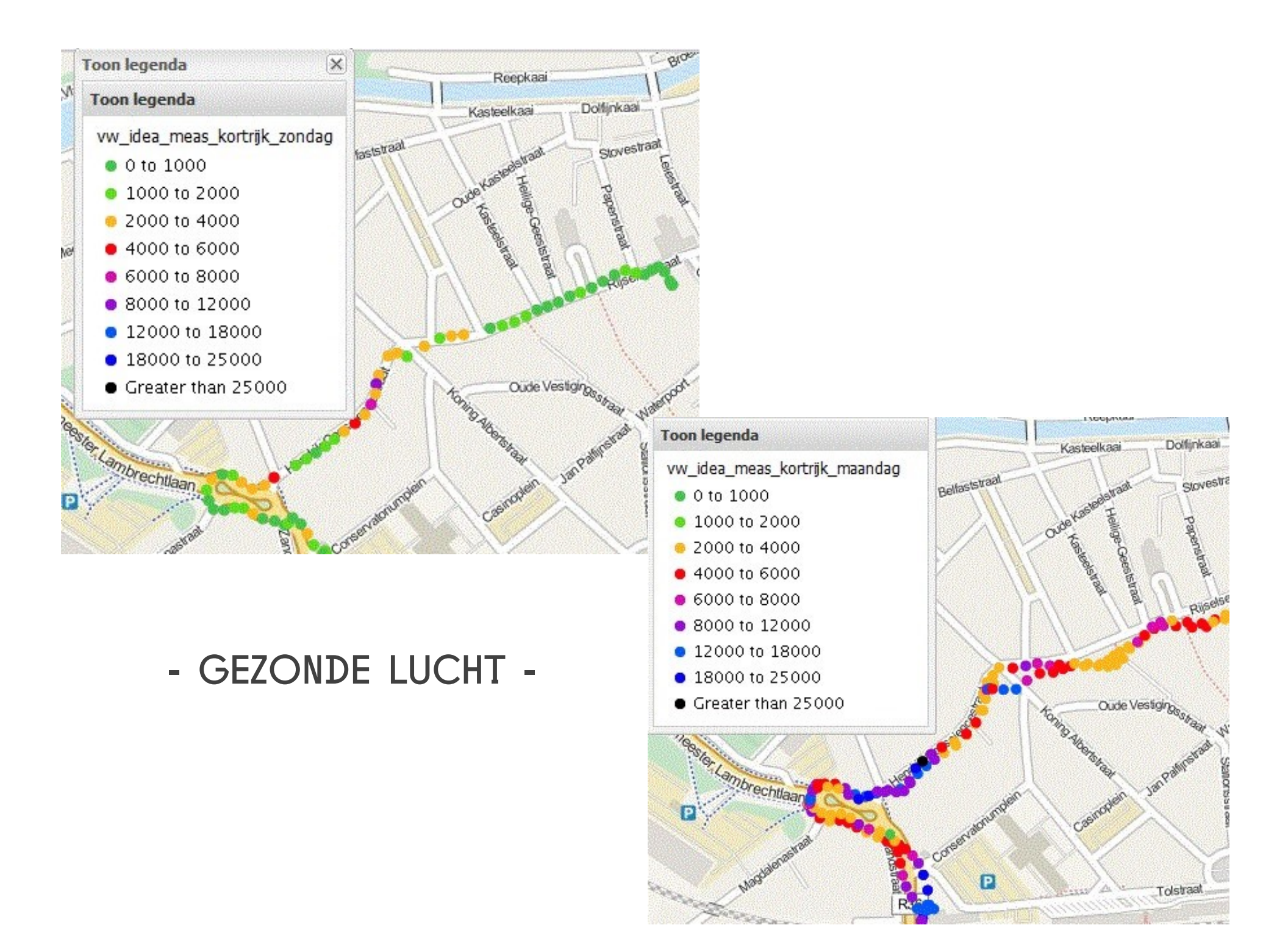

# V

### HOERA HOERA?

### - INNAMES, AFSLUITINGEN & GEBREKKIG ONDERHOUD -

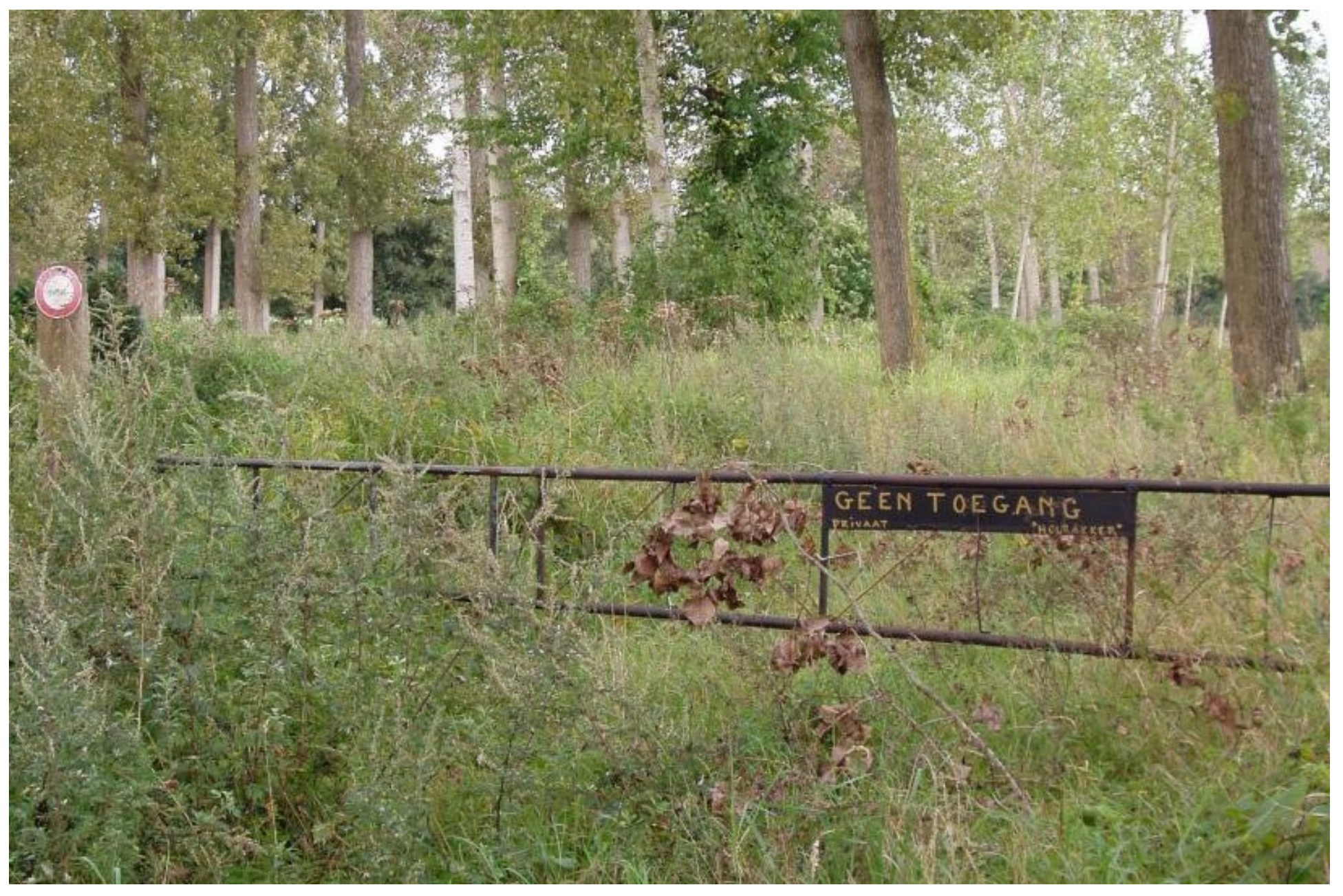

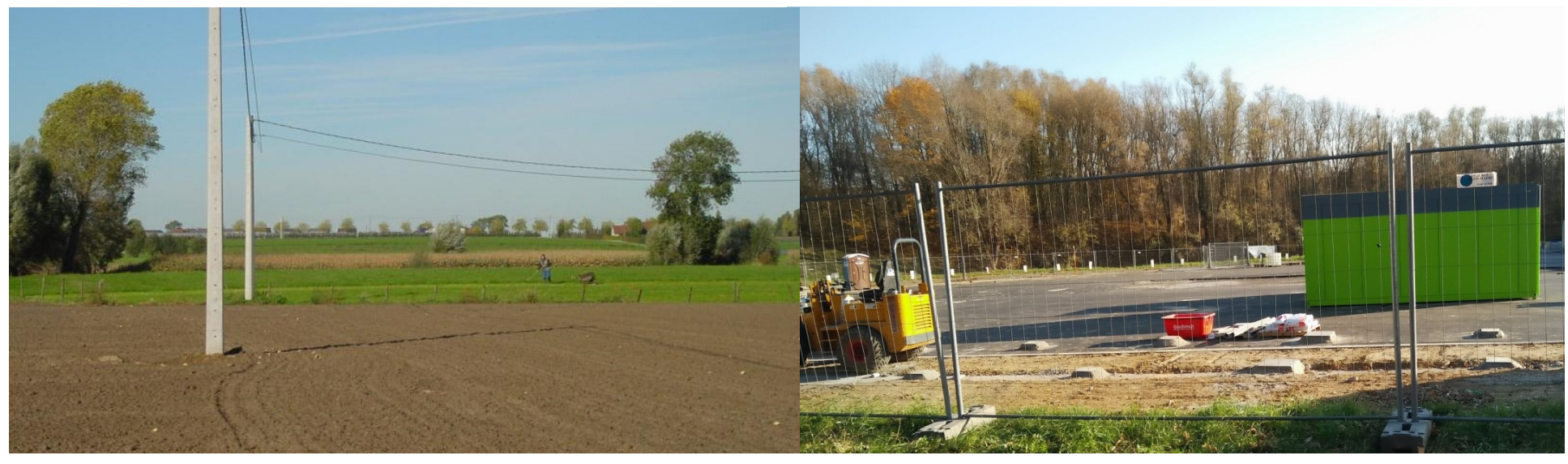

### - SAMENHANG & FIJNMAZIGHEID NETWERK ONDER DRUK -

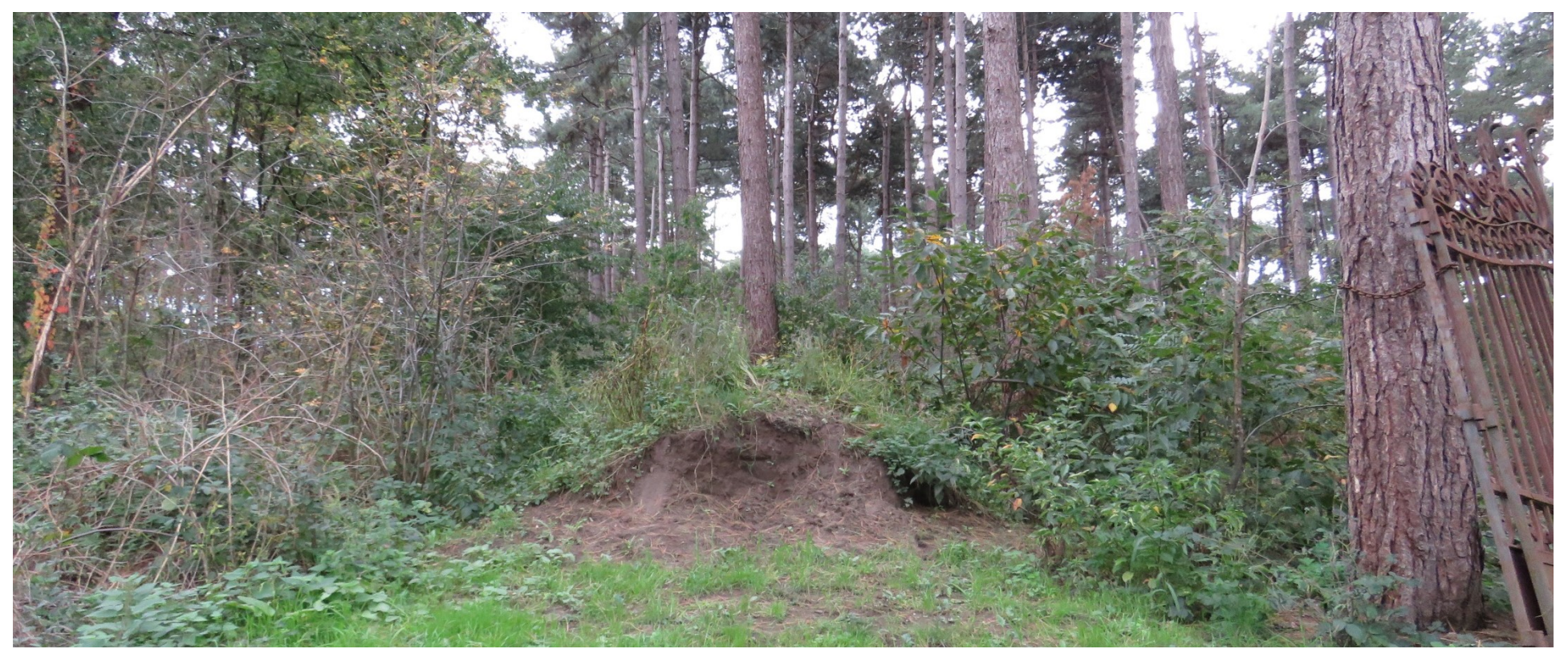

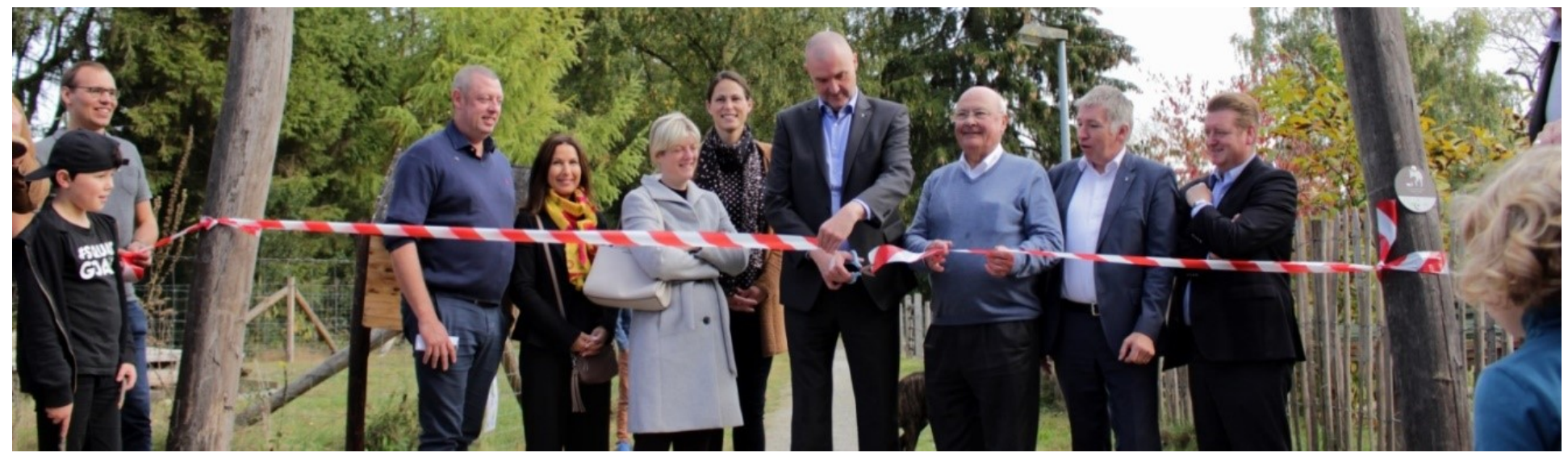

### - TRAGE WEGEN OP DE RADAR -

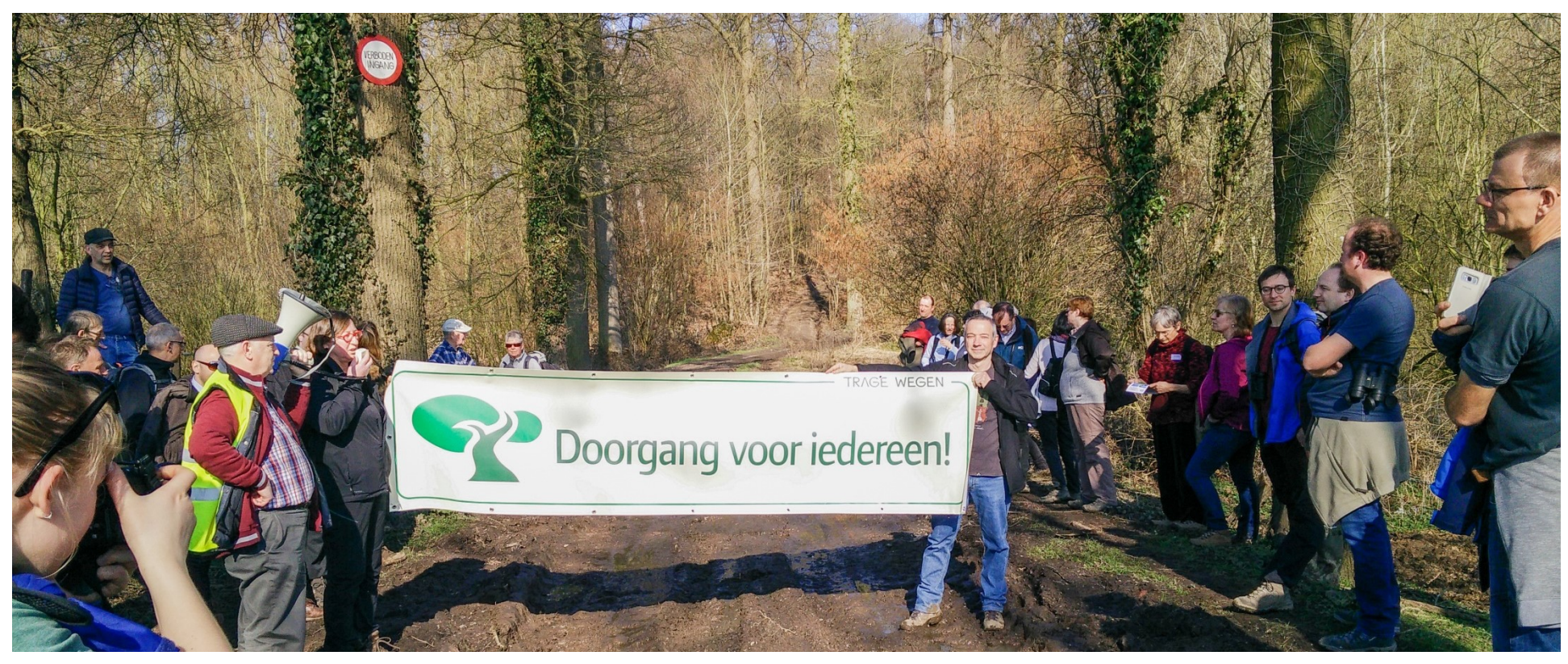

### TRAGE WEGEN IN TORHOUT STAAN AL LANGER OP DE RADAR...

- 2013: terreininventarisatie Torhout Oost Groenhove
- 2016: visie trage wegen Groenhove
- 2020: terreininventarisatie beperkt gebied

nu: terreininventarisatie via app, gekoppeld aan GIS\*

- > nemen van foto's met geolocatie
- > GIS-bestand volgens Vlaamse standaard,

die zal worden opgeladen in het tragewegenregister > meest actuele situatie

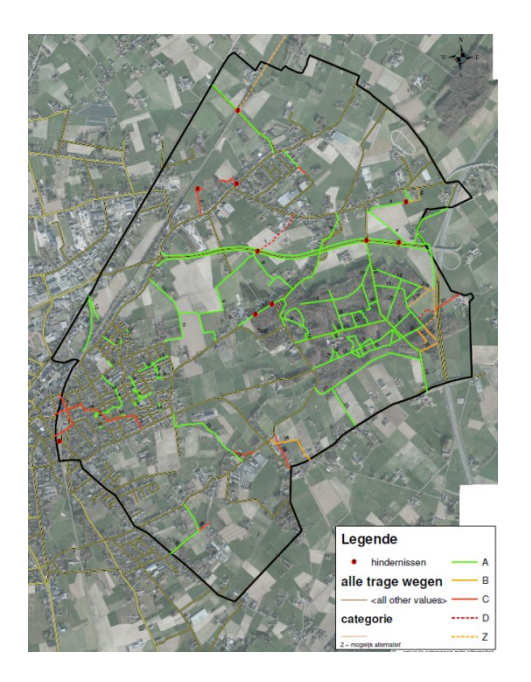

\*GIS: geografisch informatiesysteem

# V

### TRAGE WEGEN INVENTARISEREN

### WERKKAART

### EERSTE ANALYSE (MOGELIJKE) TRAGE WEGEN OP BASIS VAN BESCHIKBARE DIGITALE BRONNEN

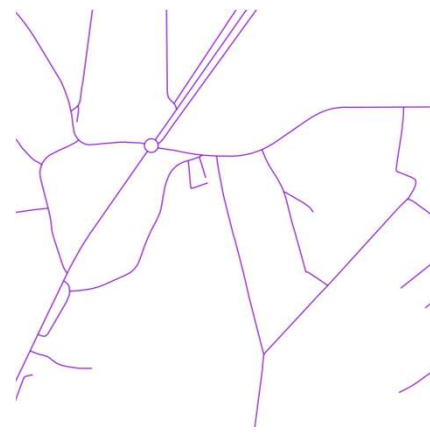

wegenregister

- Survey Starting
- Atlas der Buurtwegen

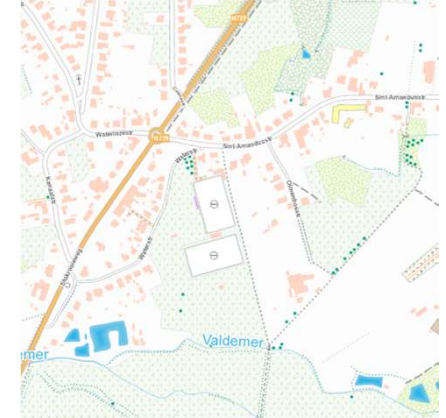

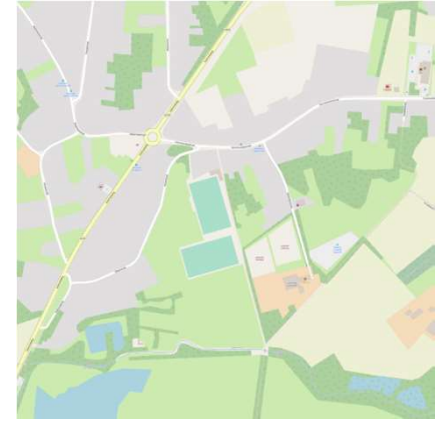

topografische kaarten

OpenStreetMap

& Strava

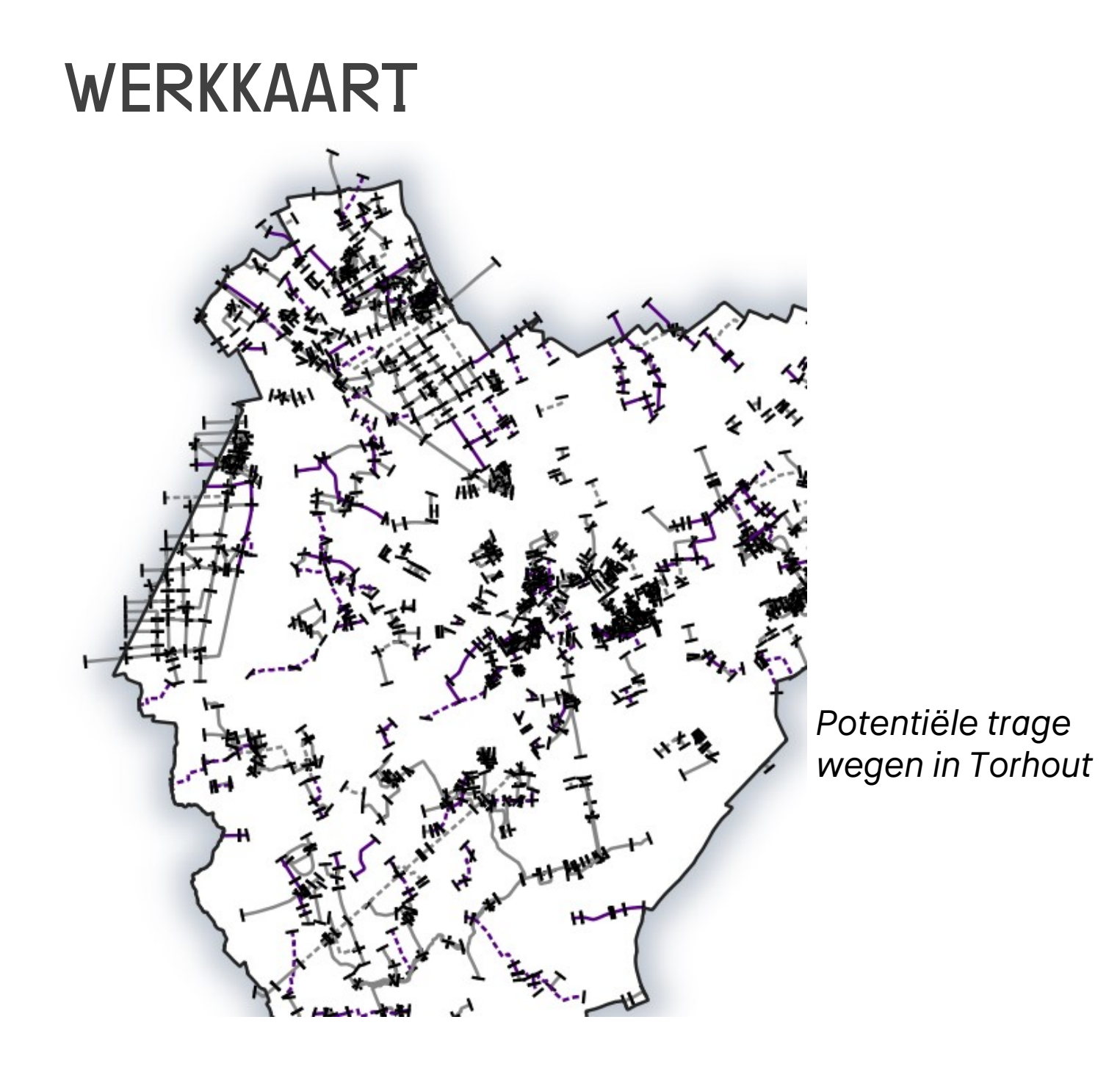

### WERKKAART

>> grondgebied opgedeeld in hokjes van 1 km², te verdelen onder deelnemers >> terreincontrole met app: toestand, knelpunten, foto's

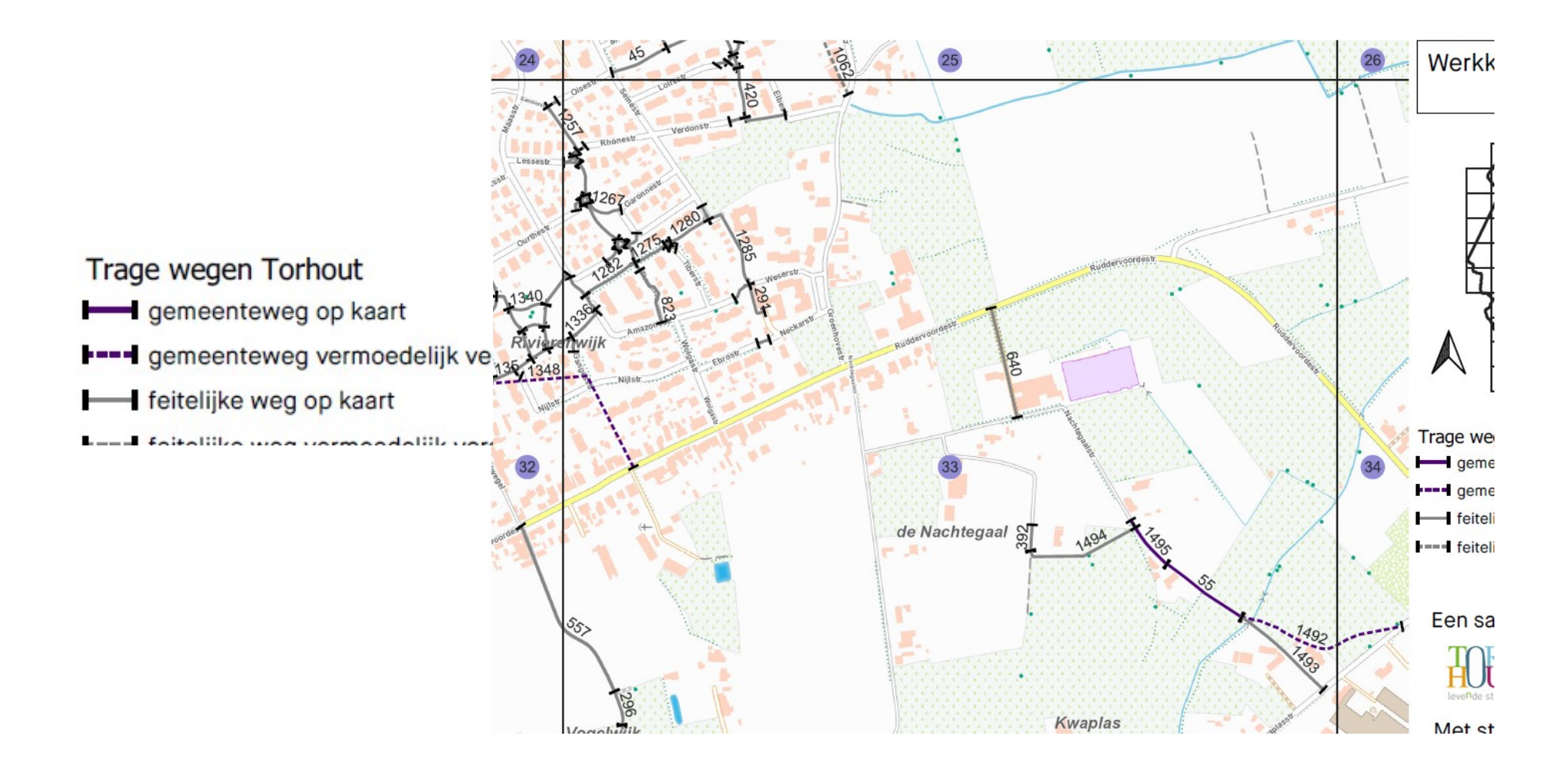

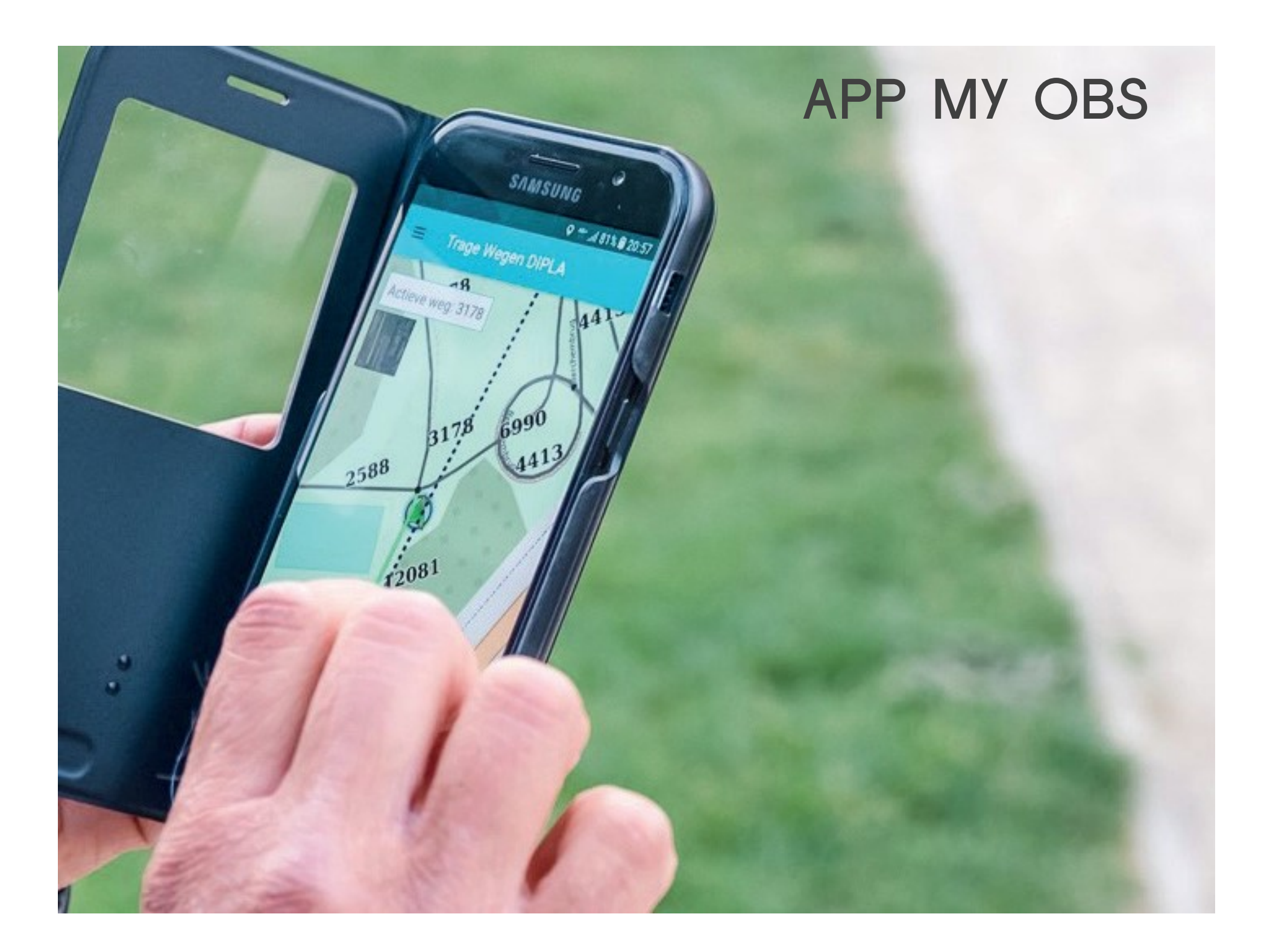

# APP MY OBS

### Wat heb je nodig?

Een smartphone of tablet met:

- besturingssysteem Android 7 of hoger (werkt niet op Apple / Windows)
- mobiele dataverbinding (internet, 3G-4G)
- gps-verbinding (om je locatie te volgen op het terrein)
- camera (om onderweg foto's te kunnen nemen)

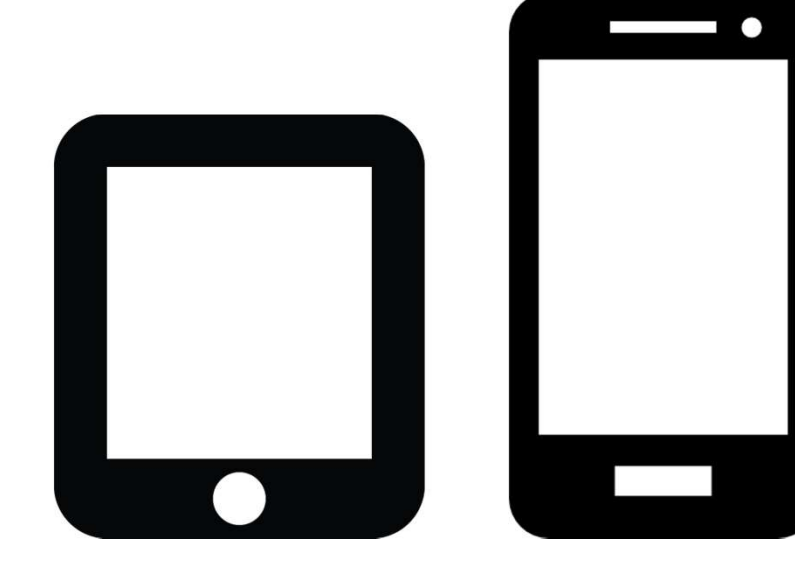

# APP MY OBS

### **Voorbereiding?**

Download de app My Obs> Google (Play Store) 🧕

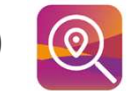

Zoom thuis (via wifi) in de app al eens naar het gebied dat je gaat inventariseren (werkgeheugen) 🕿

Laad je batterij op!

Neem steeds de inventarisatiekaarten op papier mee

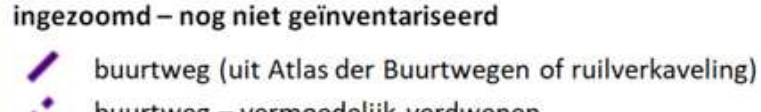

- buurtweg vermoedelijk verdwenen
- feitelijke trage weg (versch. bronnen)
- feitelijke trage weg vermoedelijk verdwenen

ingezoomd - geïnventariseerd Toegankelijke trage weg Ontoegankelijke trage weg Deels toegankelijke trage weg Geen trage weg Niet zichtbaar Geen gegevens

# OP HET TERREIN

Zet je internet (dataverbinding) + gps aan

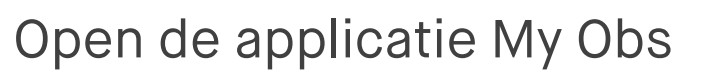

Klik rechtsonder op 'mijn locatie' > 'mijn locatie volgen' verschijnt

Selecteer een trage weg door je vinger er op te houden > kies nummer

0

De inventarisatie gaat van start!

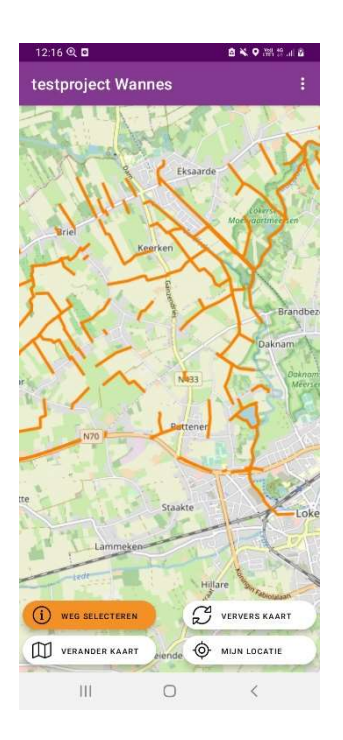

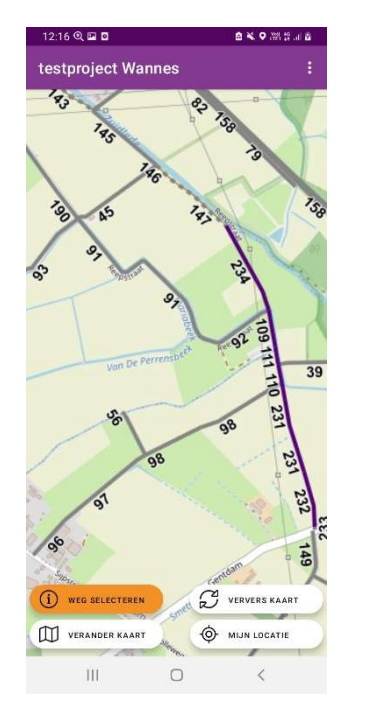

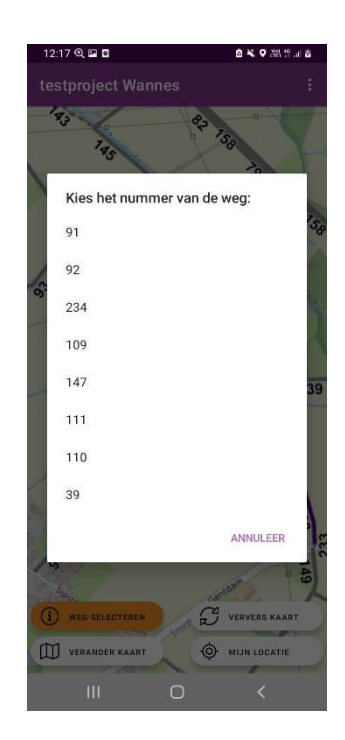

# OP HET TERREIN

Er opent een venster na het kiezen van je wegnummer

Rechtsboven staan twee belangrijke knoppen:

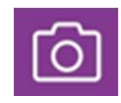

Je start altijd met het nemen van een foto aan het begin van de weg en je eindigt ook met een foto van het einde van de weg. Gedurende het afstappen kunnen dankzij deze knop op elk moment extra foto's genomen worden.

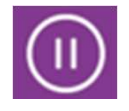

Door middel van deze knop kan de inventaris op elk moment gepauzeerd worden en terug hervat worden

| 12:17 🍳 🖾 🖸 |                                                    | 🙆 🔌 오 Voi) 461  🖻 |  |
|-------------|----------------------------------------------------|-------------------|--|
| ÷           | Trage Wegen Inven                                  | 6                 |  |
| Zicł        | ntbaarheid                                         |                   |  |
| (optio      | oneel) Naam van de weg?                            |                   |  |
| Kan j       | e de weg of een deel van de weg a<br>) Ja<br>) Nee | zien?             |  |
|             |                                                    |                   |  |

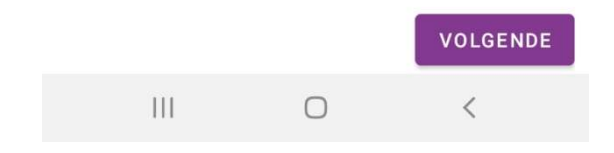

# STAP 1: ZICHTBAARHEID

Naam van de weg: indien gekend

Kan je de weg of een deel van de weg zien?

JA

> Volgende

#### NEEN

> Volgende

> Selecteer het knelpunt > kies uit de lijst > neem een foto van dit knelpunt

\*Doe een controle aan de andere kant van de weg. Je kan een <u>verzonden</u> inventaris steeds overschrijven (als de weg aan de andere kant wel zichtbaar blijkt te zijn).

| 12:17 🍳 🖼 🛛                                | 🖻 🔌 오 👷 🖧 . III 🖥 |  |  |  |  |
|--------------------------------------------|-------------------|--|--|--|--|
| ← Trage Wegen Inven                        |                   |  |  |  |  |
| Zichtbaarheid                              |                   |  |  |  |  |
| (optioneel) Naam van de weg?               |                   |  |  |  |  |
| Kan je de weg of een deel van de weg zien? |                   |  |  |  |  |
| 🔵 Ja                                       |                   |  |  |  |  |
| O Nee                                      |                   |  |  |  |  |

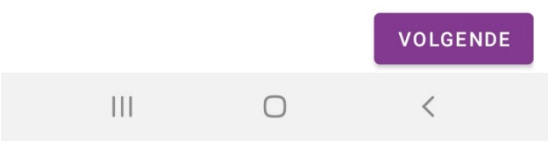

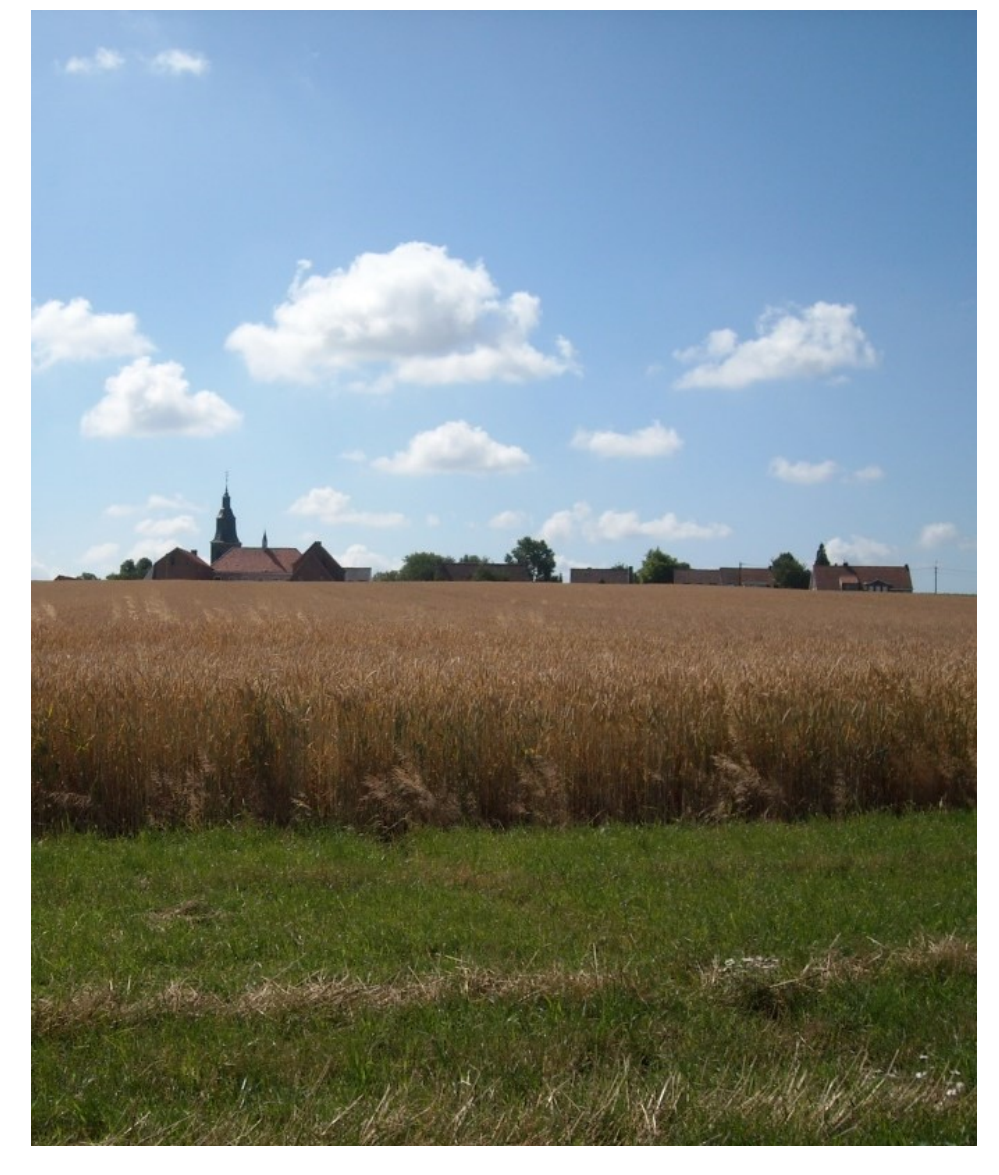

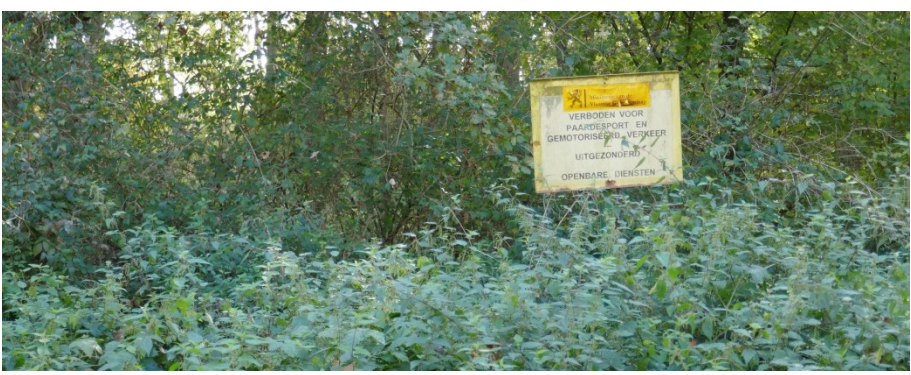

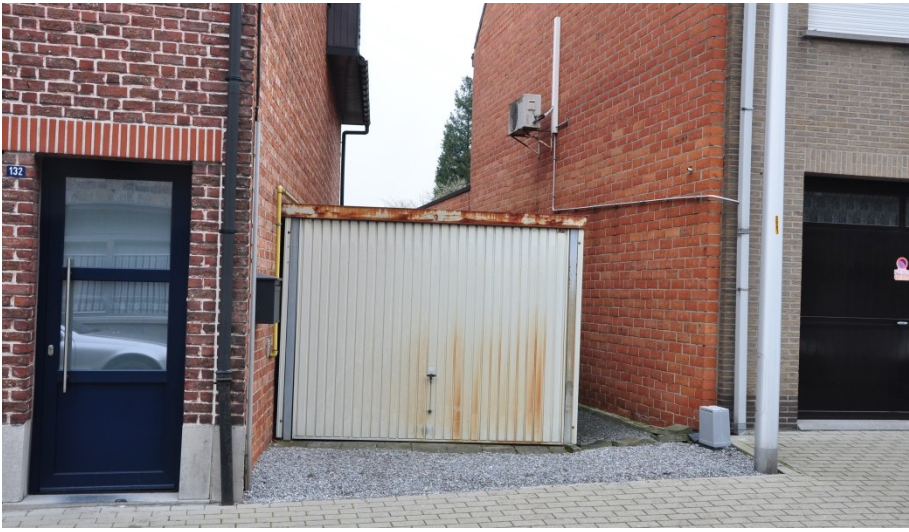

VERDWENEN: BOS OF BEGROEIING; AKKER OF WEIDE; GEBOUW, OPRIT OF TUIN

# STAP 2: GEBRUIK

#### Is de weg een trage weg?

JA > Volgende NEEN

> Volgende

> Verzend

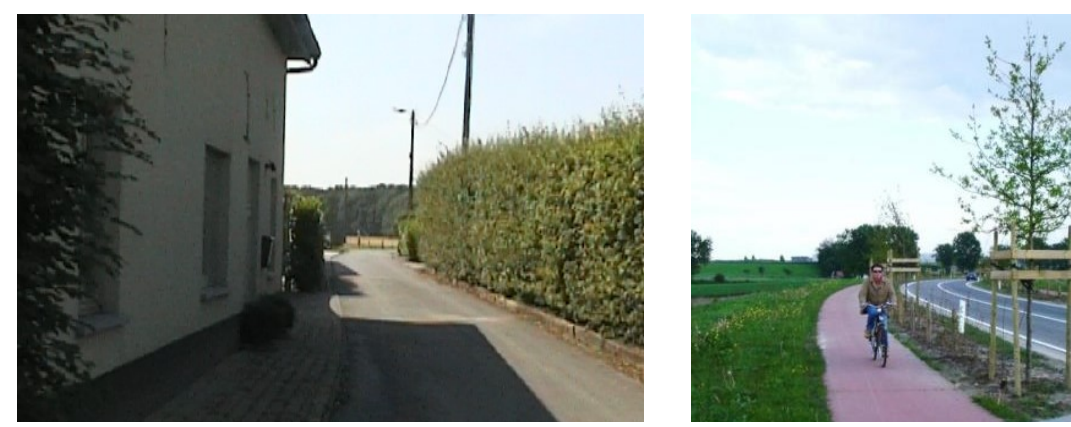

### GÉÉN TRAGE WEGEN

OPGELET: WEGEN MET BEPERKTE TOEGANKELIJKHEID VOOR AUTO'S MAAR DOORGAANDE FUNCTIE VOOR VOETGANGERS EN FIETSERS MOGEN WEL MEE OPGENOMEN WORDEN

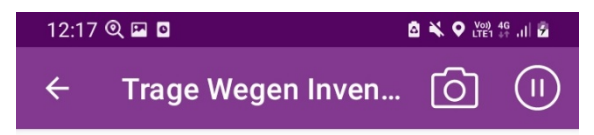

#### Gebruik

Ter info: wegen die sporadisch gebruikt worden door een auto of tractor worden ook beschouwd als trage wegen.

Is de weg een trage weg?

O Ja

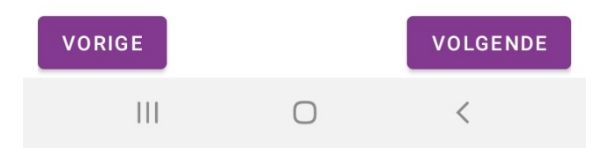

# STAP 3: TOEGANKELIJKHEID

### Is de weg toegankelijk?

- JA: helemaal toegankelijk > Volgende
- NEEN: volledig ontoegankelijk
- > Volgende
- > Selecteer het knelpunt > kies uit de lijst > neem een foto van dit knelpunt

> Verzend

DEELS: hindernis onderweg

> Volgende

> Selecteer het knelpunt > kies uit de lijst > neem een foto van dit knelpunt

> Volgende

\*Doe een controle aan de andere kant van de weg. Je kan een <u>verzonden</u> inventaris steeds overschrijven (als de weg aan de andere kant wel toegankelijk blijkt te zijn).

| 12:17 | @ ⊠ ◙             | A Q LTE1 46 .III A |  |
|-------|-------------------|--------------------|--|
| ÷     | Trage Wegen Inven | 0                  |  |

Toegankelijkheid

Is de weg toegankelijk?

O Ja

O Deels

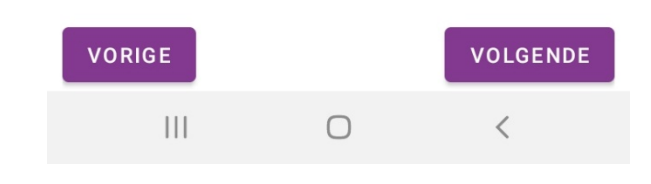

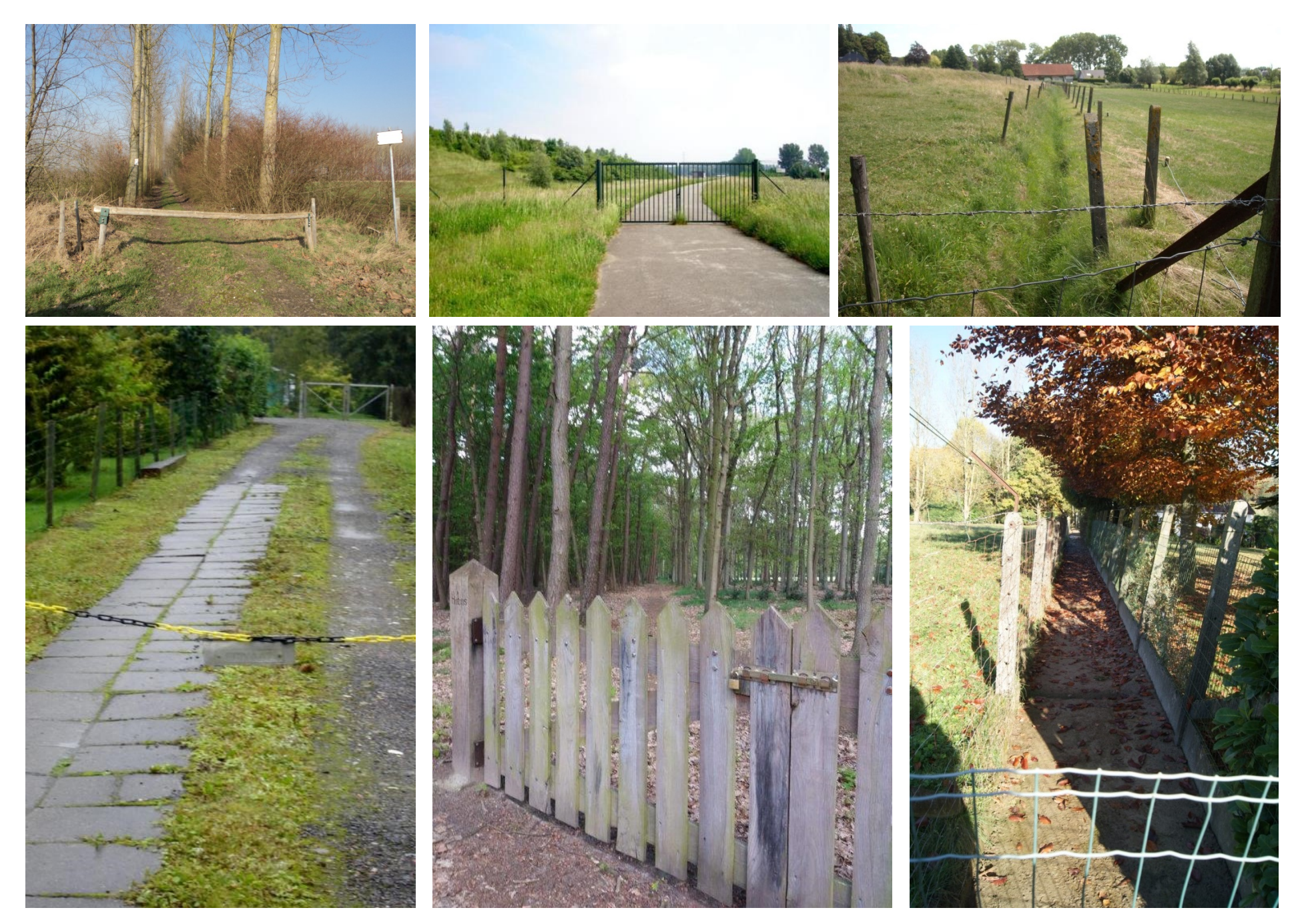

AFSLUITING MET POORT, BAREEL, DRAAD, HEK, KETTING,...

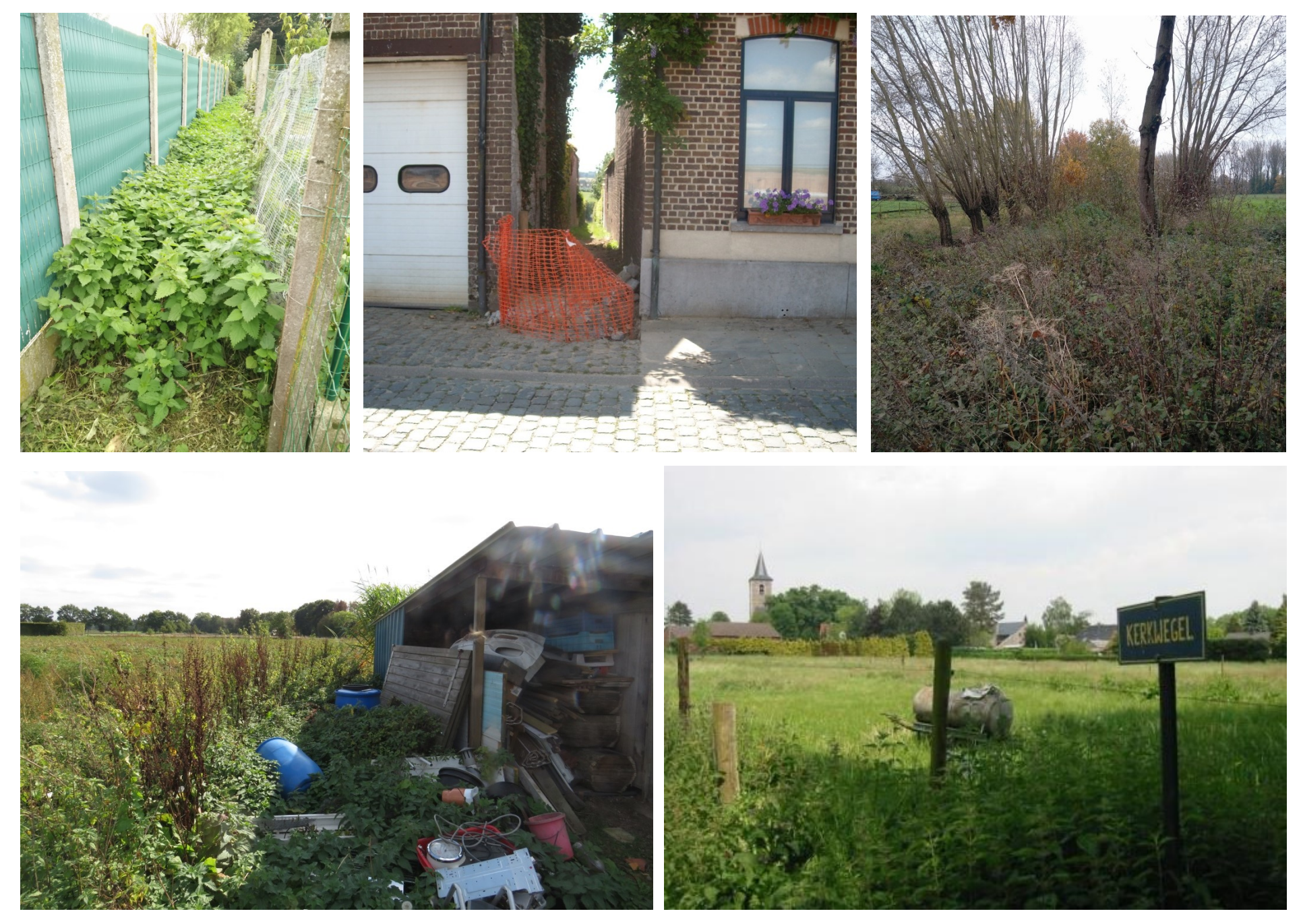

#### SLECHT TOEGANKELIJK: VERWILDERD, PUTTEN, DRASSIG,...

## STAP 4: WEGBEDDING

#### Verharding & breedte

Kies telkens uit de lijst

> Verharding: - maak een keuze -

> Breedte: - maak een keuze -

> Volgende

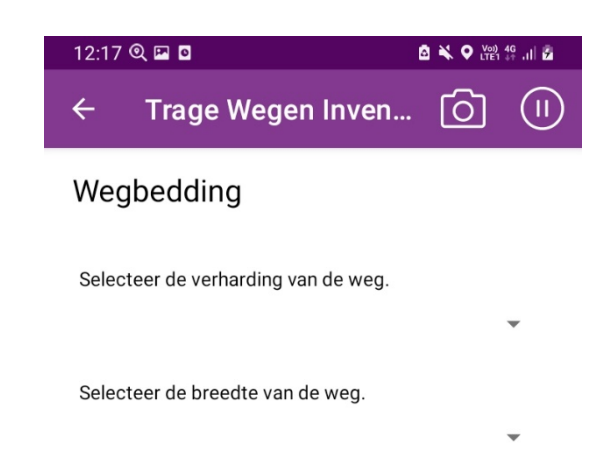

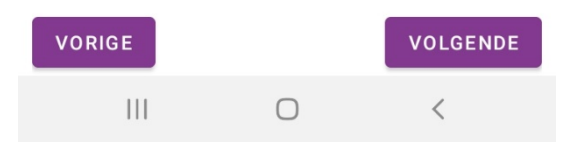

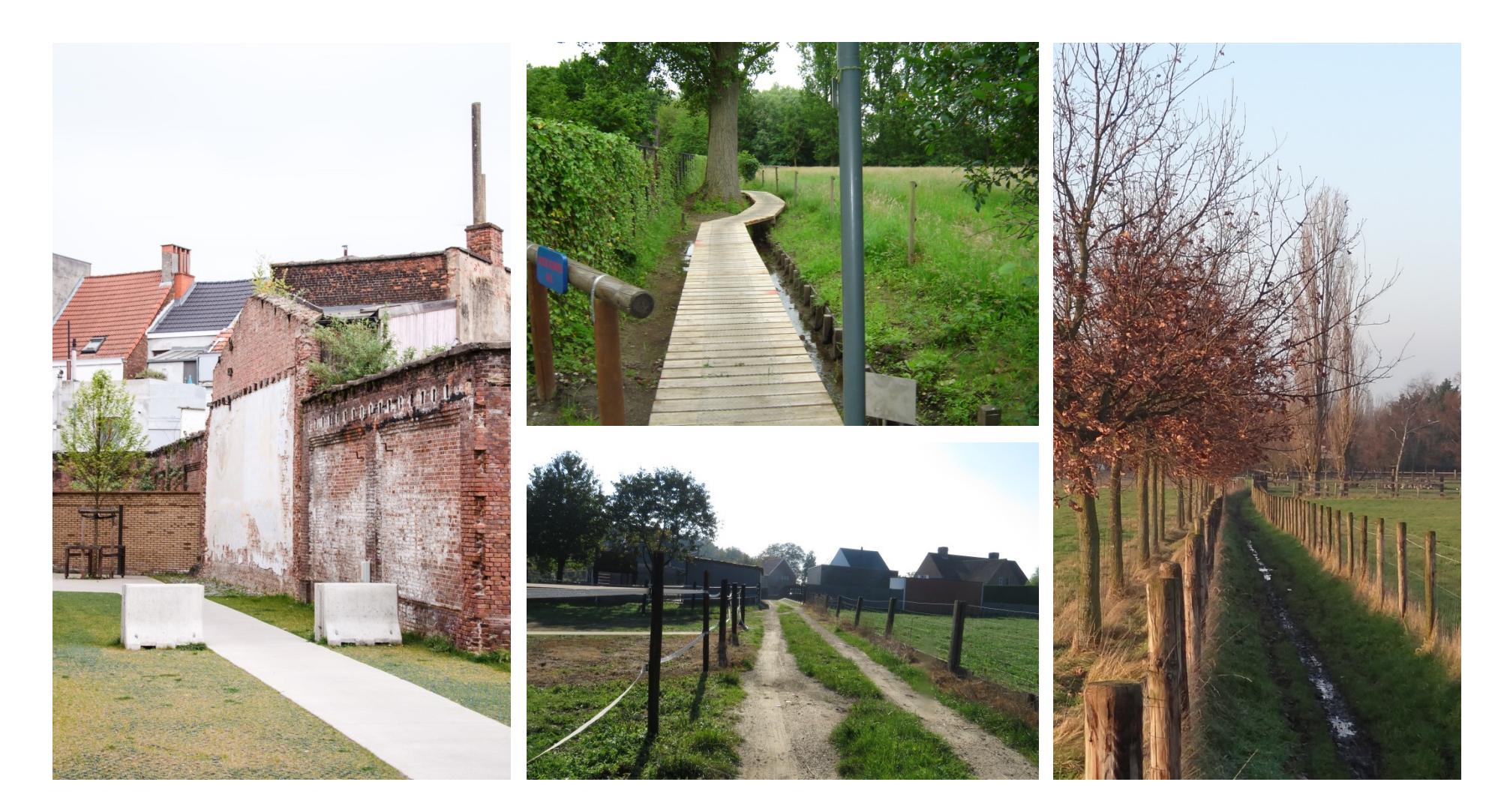

ONVERHARD (AARDE, GRAS,...) HALFVERHARD (GRIND, DOLOMIET, ZAND, KIEZELS, STEENPUIN,...) VERHARD (BETON, ASFALT, TEGELS, KASSEIEN, KLINKERS,...)

BREEDTE: 1-2-3-4 METER / NIET GEKEND

# STAP 5: OPMERKING OF ADVIES

Geef een opmerking of advies bij deze weg (optioneel)

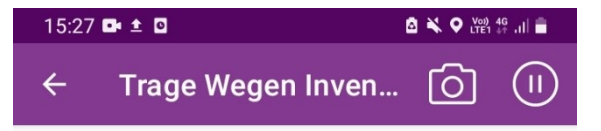

Weg null: Opmerking of advies

(optioneel) Geef een opmerking of advies bij deze weg.

Neem een foto van de weg.

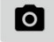

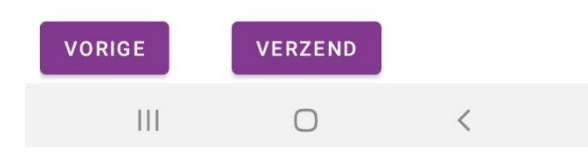

# TEKEN EEN NIEUWE WEG IN

### Ken je een weg die ontbreekt?

Tik rechtsboven

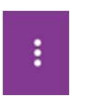

Kies 'nieuwe weg tekenen'

Beginpunt: klik op 'punt op locatie'

Wandel de weg volledig af en klik af en toe op 'punt op locatie', zo weet de GPS waar je bent

Eindpunt: klik op 'punt op locatie'

Klik op 'lijn is klaar'

Er wordt een vragenlijst opgehaald zodat de weg kan worden geïnventariseerd

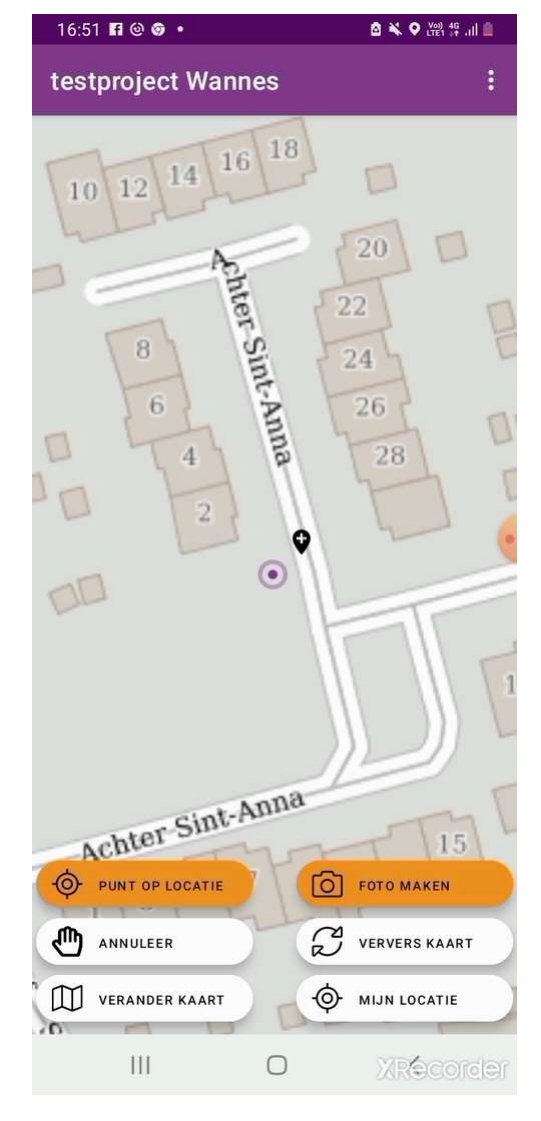

# AANDACHTSPUNTEN & TIPS

#### Let op

Vergeet niet telkens van wegsegment te veranderen.

Nadat je een inventaris hebt verzonden, worden de kleuren een tijdje later automatisch aangepast

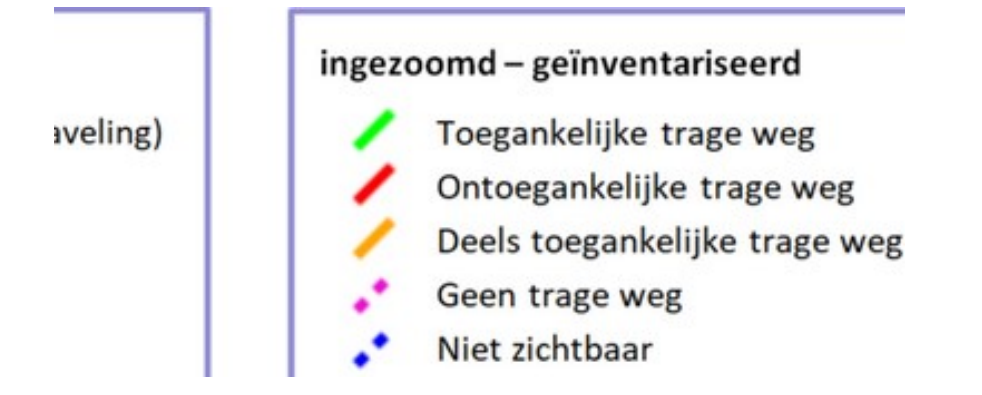

De gegevens die je voor een weg hebt verzonden kan je bij een fout steeds overschrijven met een nieuwe inventaris.

Duid geïnventariseerde wegen eventueel aan op de papieren kaart.

Lukt het niet? Kijk eens op https://tragewegen.github.io/inventariseren\_myobs/ voor instructiefilmpjes

# NA HET TERREINWERK / TERUG THUIS

### Na het terreinwerk

Zet je internet en gps uit

## 

### **Terug thuis**

- 1. Schakel wifi in 🔶
- 2. Klik op 'mijn locatie' rechtsonder zodat 'locatie volgen' uit staat
- 3. Verlaat je campagne en klik linksboven
- 3. Klik op 'Foto verzendlijst'
- 4. Klik rechtsboven
- 5. Klik op 'foto's nu verzenden'

6. Stuur als je klaar bent met je km-hokje een mail naar sitske.degroote@tragewegen.be zodat je gegevens nagekeken kunnen worden.

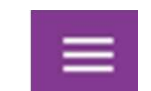

## INFO & CONTACT

### DEADLINE inventarisatie: 15 september 2022

Alle info terug te vinden op http://torhout.tragewegen.be/

Torhout Christel Casier Christel.Casier@torhout.be 050 22 11 39

TRAGE WEGEN Sitske De Groote & Jozefien Bernard Sitske.degroote@tragewegen.be en Jozefien.bernard@tragewegen.be 09 331 59 23 en 09 331 59 24 www.tragewegen.be

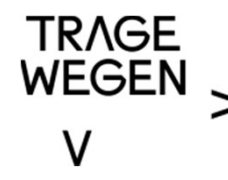

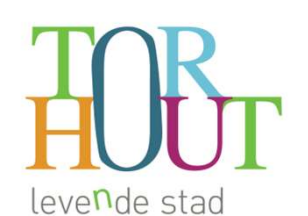

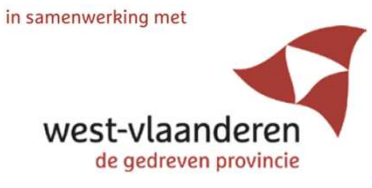

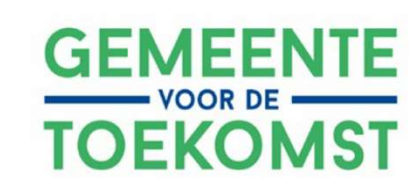

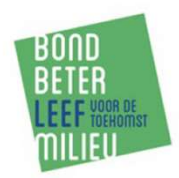